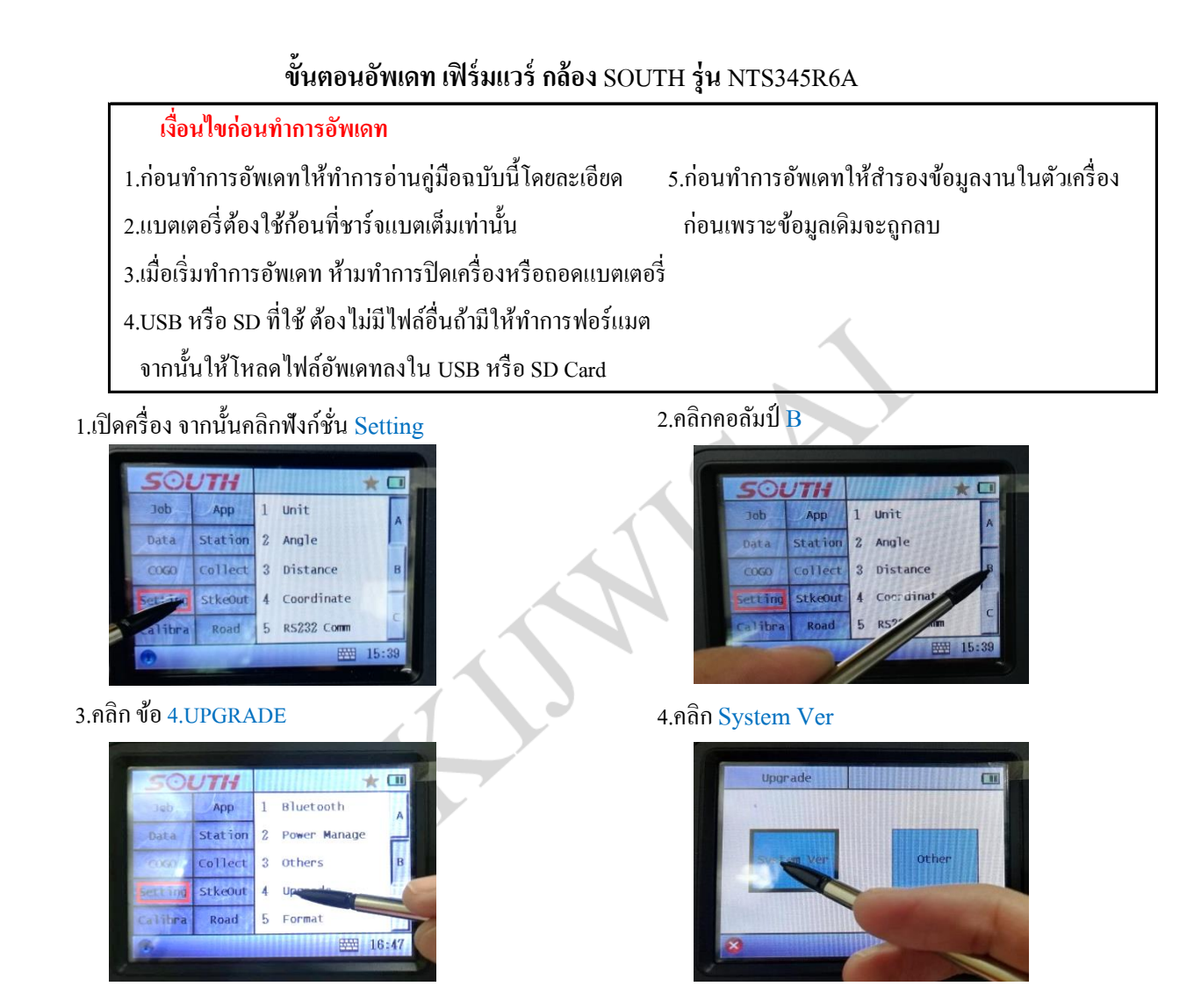

5.ให้ทำการเสียบUSBหรือSD ที่มีไฟล์อัพเดท เชื่อมต่อกับตัวกล้อง 6.คลิก 🖬 จากนั้นทำการเลือกแหล่งที่อยู่ไฟล์อัพเดท USB/SD

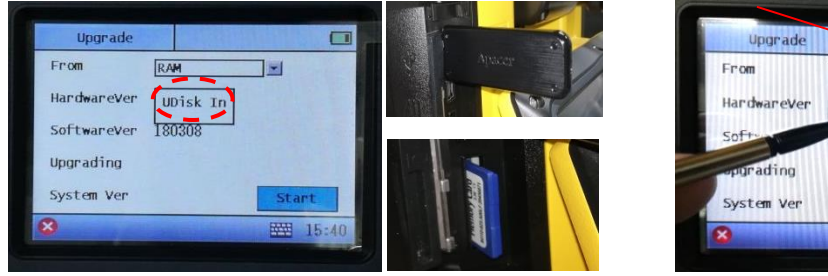

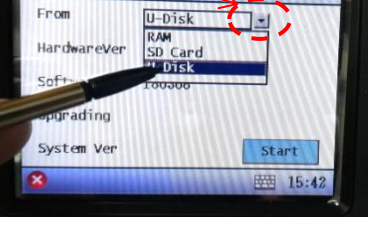

## 7. คลิก <mark>Start</mark>

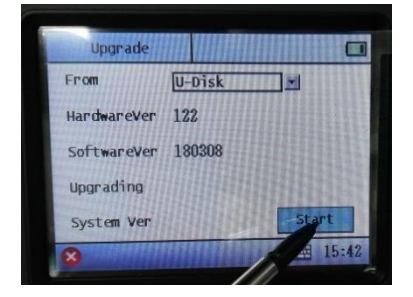

## 8. เฟิร์มแวร์รุ่นใหม่จะแสคงขึ้นมา

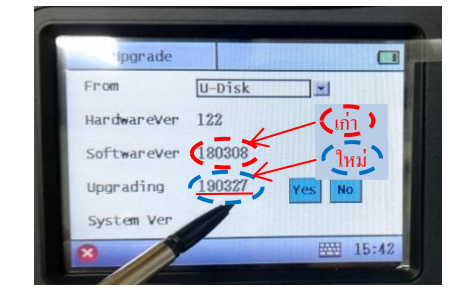

**ถ้าขึ้น No file** \*ให้ตรวจสอบแหล่งที่มาใหม่ \*ให้ตรวจสอบ USB/SD Card ว่าถูกหรือไม่ 9.คลิก Yes

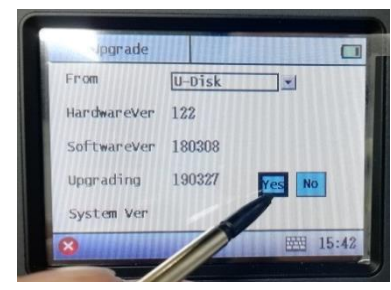

11.รอสถานะ Finish! แสคงขึ้น แสคงว่าอัพเคทเฟิร์มแวร์เสร็จ

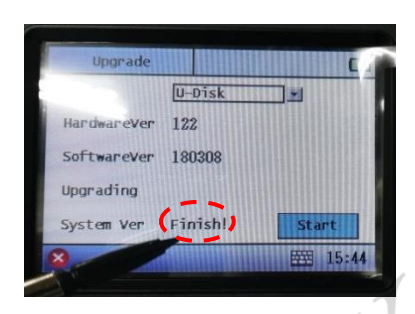

13.ปีค-เปิดเกรื่องใหม่ คลิกเกรื่องหมาย🧕 ตรงมุมซ้ายล่าง

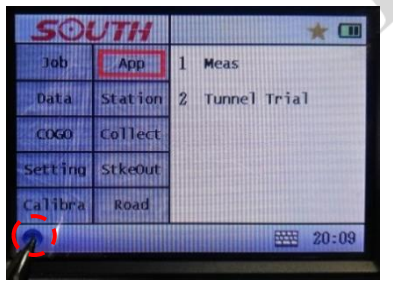

10.รอสถานะ Upgrade แสดงขึ้น ระบบจะอัพเดทอัติ โนมัติ

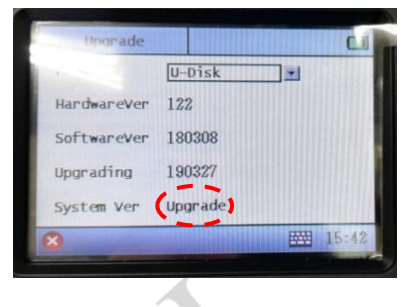

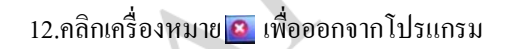

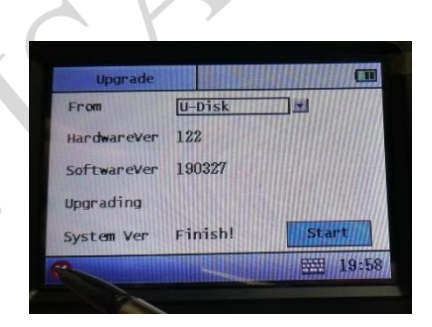

14. ตรวจสอบเวอร์ชั่นเฟิร์มแวร์

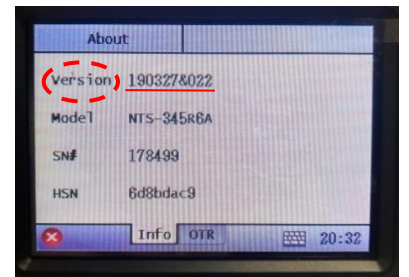